# ThingLinksisältöasetusten ja kloonausasetusten hyödyntäminen v1

MaFEA – Making Future Education Accessible PR2 – Guiding successful adoption

tekijä Oona Haapakorpi

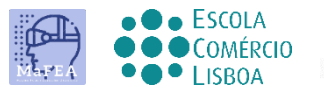

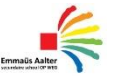

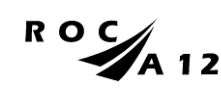

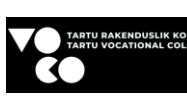

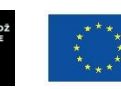

Funded by the European Union

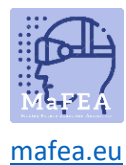

## ThingLink-sisältöasetusten ja kloonausasetusten hyödyntäminen - v1

## Johdanto

Tämä opas on suunniteltu opastamaan ThingLinkin sisältö- ja profiiliasetusten määrittämisessä.

## Kuinka navigoida

Ad additionalional Hyvä tietää! oppaaseen on lisätty myös tietoja, joita saatat tarvita tulevaisuudessa.

## Indeksi

|    | MaFEA – Making Future Education Accessible                       | .0 |
|----|------------------------------------------------------------------|----|
|    | PR2 – Guiding successful adoption                                | .0 |
| Th | ingLink-sisältöasetusten ja kloonausasetusten hyödyntäminen - v1 | .1 |
|    | Johdanto                                                         | .1 |
|    | Kuinka navigoida                                                 | .1 |
|    | ThingLink-sisältöasetusten määrittäminen                         | .2 |
|    | Anna muille oikeus kloonata kuvasi tai olla kloonaamatta kuviasi | .2 |
|    |                                                                  |    |

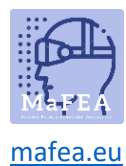

## ThingLink-sisältöasetusten määrittäminen

- 1. Avaa ThingLink-sisältö, jota haluat säätää
  - 2. Avaa asetukset kolmesta kohdasta. Löydät tämän oikealta puolelta TÄÄLTÄ.

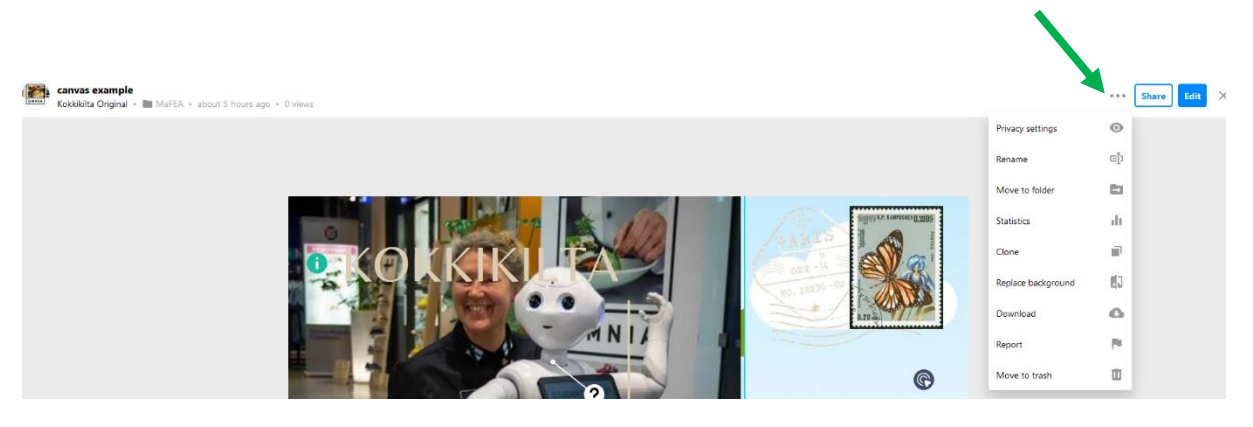

- a. Tietosuoja-asetukset. Täältä löydät 4 vaihtoehtoa. Henkilökohtaisesti käytän usein ensin Listaamatonta tai Yksityistä, ja sitten kun kuvake on valmis, muutan sen joko näkymään vain organisaatiolle (siinä tapauksessa ihmisten on oltava kirjautuneena sisään) tai yksinkertaisesti julkisena, jotta kaikki voivat löytää valokuvan ja käyttää sitä.
- b. Nimeä uudelleen. Suosittelen, että muutat ensin kuvan nimen. (Usein on vain numeroita).
  - a. Muistiinpano. Jos haluat saada tekstin tähän kuvaan, se on tehtävä ennen kuvan tuomista ThingLink-alustalle.
- c. Siirry kansioon. Siirrä ThingLink-sisältö kansioon.
- d. **Tilasto.** ThingLink-sisällön tilastot.
- e. **Klooni.** Kloonauspainike on automaattisesti kaikilla alustoilla, ellet ole erityisesti muuttanut sitä asetuksista, että se ei ole mahdollista.
- f. Korvaa tausta. Voit korvata ladatun taustakuvan.
- g. Lataa se. ThingLink-sisältöä voidaan tallentaa ja katsella ilman Internet-yhteyttä!
- h. Lähetä uudelleen. Voit ilmoittaa tästä mediasta loukkaavaa, väkivaltaista tai seksuaalista sisältöä varten, ja ThingLinkin henkilökunta tarkastelee sitä.
- i. Siirry roskakoriin. Siirrä ThingLink-sisältö roskakoriin.

#### Anna muille oikeus kloonata kuvasi tai olla kloonaamatta kuviasi

Profiiliasetuksesta voit antaa muiden joko kloonata kuvasi tai ei. Voit aina kloonata omat kuvasi.

Muistiinpano. Kloonauslupaa ei tehdä yksi kuva kerrallaan vaan yksi profiili kerrallaan.

1. Profiiliasetusten avaaminen

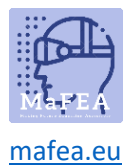

# MaFEA – Making Future Education Accessible

| Add more students Use in                                                  | nvite code 🔅 🕼                    |
|---------------------------------------------------------------------------|-----------------------------------|
| Kokkikilta Original<br>Kokkikilta Original's st<br>Plan: Professional Tea | tudents<br>cher for the Classroom |
| Statistics                                                                |                                   |
| Product updates                                                           |                                   |
| Blog                                                                      |                                   |
| Pricing                                                                   |                                   |
| Your views: 1223 / 12K                                                    | Add more views                    |
| Your seats: 1 / 61                                                        | Add more students                 |

- 2. Avaa yleinen sivu.
- 3. Salli tai estä muita kloonaamasta sisältöäsi.

| Billing General L        | ogin & Security Editor                     |                   |
|--------------------------|--------------------------------------------|-------------------|
| Profile                  |                                            |                   |
| Profile image:           | ONNIA:                                     | Upload new Delete |
| Username:                | Kokkikilta Original                        | Edi               |
| Country:                 | Finland                                    | Edi               |
| Interface                |                                            |                   |
| Version                  | Saimaa (2020)                              | Edi               |
| Language                 | English                                    | Edi               |
| Miscellaneous            |                                            |                   |
| Level of support         | Worldwide                                  | Edi               |
| ThingLink has a global s | upport team. Choose who can access your ac | count data.       |
| Content age rating       | К12                                        |                   |
| Allow newsletters        | Disabled                                   | Enable            |
| Allow doning             | Enabled                                    | Disable           |
| Allow or prohibit others | from cloning your content. Learn more.     |                   |
|                          |                                            | P                 |